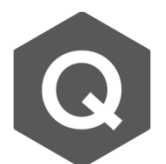

## 仍然會顯示有反力呢?

可能有兩個原因導致在無支撐的節點上有反力。

## 1. Structure Type

在Structure type的選項中選擇了 X-Z Plane、 Y-Z Plane 或 X-Y plane,但載重是施加在第三方向上。舉例來說,若選擇了 X-Y plane 且載重是沿著Z方向施加,則所有的節點在Z方向都會有反力,因為在Z方向被束制了。因此,若要施加多維的載重,務必要選擇 3-D作為Structure Type。此設定可以從 Structure > Structure Type 進行設定。

為什麼沒有在節點上設定支撐(support),

|                                                                                                    |                                                                                                   |                                                                 | X              |  |  |  |
|----------------------------------------------------------------------------------------------------|---------------------------------------------------------------------------------------------------|-----------------------------------------------------------------|----------------|--|--|--|
| Structure Type                                                                                                    |                                                                                                   |                                                                 |                |  |  |  |
| 3-D                                                                                                    | Y-Z Plane                                                                                         | X-Y Plane                                                       | Constraint RZ  |  |  |  |
|                                                                                                    |                                                                                                   |                                                                 |                |  |  |  |
| Mass Control Parameter                                                                                                    |                                                                                                   |                                                                 |                |  |  |  |
| Lumped Mass                                                                                                    |                                                                                                   |                                                                 |                |  |  |  |
| Consider Off-diagonal Masses                                                                                                    |                                                                                                   |                                                                 |                |  |  |  |
| Considering Rotational Rigid Body Mode for Modal Participation Factor     Consistent Mass                                                                                                    |                                                                                                   |                                                                 |                |  |  |  |
|                                                                                                    |                                                                                                   |                                                                 |                |  |  |  |
|                                                                                                    |                                                                                                   |                                                                 |                |  |  |  |
| Convert Self-weight int                                                                                                    | o Masses                                                                                          |                                                                 |                |  |  |  |
| Convert Self-weight int                                                                                                    | D Masses<br>Z O Convert                                                                           | to X, Y 🤇                                                       | ) Convert to Z |  |  |  |
| Convert Self-weight int                                                                                                    | o Masses<br>Z 💿 Convert                                                                           | to X, Y 🖉                                                       | ) Convert to Z |  |  |  |
| Convert Self-weight int<br>Convert to X, Y,<br>Gravity Acceleration :                                                                                                    | o Masses<br>Z O Convert<br>9.806 m/s                                                              | to X, Y 🤇                                                       | ) Convert to Z |  |  |  |
| Convert Self-weight int                                                                                                    | 9.806 m/s                                                                                         | to X, Y ()<br>ec^2                                              | ) Convert to Z |  |  |  |
| Convert Self-weight int<br>Convert to X, Y,<br>Gravity Acceleration :<br>Initial Temperature :                                                                                                    | 0 Masses<br>Z O Convert<br>9.806 m/s<br>0 [C]                                                     | to X, Y 🤇<br>ec^2                                               | ) Convert to Z |  |  |  |
| Convert Self-weight int<br>Convert to X, Y,<br>Convert to X, Y,<br>Conve | 0 Masses<br>Z O Convert<br>9,806 m/s<br>0 [C]<br>0 with Center Line (X-Y                          | to X, Y @<br>ec^2<br>Plane) for Display                         | ) Convert to Z |  |  |  |
| Convert Self-weight int<br>Convert to X, Y,<br>Convert to X, Y,<br>Conve | 2 Convert<br>9.806 m/s<br>0 [C]<br>a with Center Line (X-Y<br>ection with Center Line             | to X, Y                                                         | ) Convert to Z |  |  |  |
| Convert Self-weight int<br>Convert to X, Y,<br>Convert to X, Y,<br>Cravity Acceleration :<br>Initial Temperature :<br>Align Top of Beam Section<br>Align Top of Slab(Plate) S                                                                                                    | o Masses<br>Z Convert<br>9.806 m/s<br>0 [C]<br>o with Center Line (X-Y<br>ection with Center Line | to X, Y<br>ec^2<br>Plane) for Display<br>e (X-Y Plane) for Disp | ) Convert to Z |  |  |  |
| Convert Self-weight int<br>Convert to X, Y,<br>Convert to X, Y, Y, Y, Y, Y, Y, Y, Y, Y, Y, Y, Y, Y,              | o Masses<br>Z Convert<br>9.806 m/s<br>0 [C]<br>o with Center Line (X-Y<br>ection with Center Line | to X, Y<br>ec^2<br>Plane) for Display<br>e (X-Y Plane) for Disp | Convert to Z   |  |  |  |

MIDAS

## 2. 沉陷的載重無設置邊界條件修正

沉陷的載重有被施加在模型中,但其邊界條件的轉換設定卻並未隨之調整。因此, 所有的靜載重在完工階段,沉陷都會先被計算,然後才會執行靜力分析。 Boundary Change Assignment可以參考下圖完成設定。路徑為: Analysis → Boundary Change Assignment

| Boundary Change Assignment to Load Cases/Analyses                                                                                                    |                                                                                                    |                                                                                                    |   |  |  |  |
|----------------------------------------------------------------------------------------------------|----------------------------------------------------------------------------------------------------|----------------------------------------------------------------------------------------------------|---|--|--|--|
| Boundary Change Assignment to Load Case<br>Pata Selection<br>Support<br>Point Spring Support<br>Change General Link Property<br>Section Stiffness Scale Factor<br>Plate Stiffness Scale Factor<br>Beam End Release | s/Analyses Boundary Group Combination Boundary Group List Temp span 1 Temp span 2 Permanent Filter Boundary Group Filter Boundary Group | 3<br>Name Settlement B-G Comb<br>Add/Replace Delete<br>Name Boundary Group<br>Settlement B-G Comb permanent |   |  |  |  |
| Load Cases & Analyses                                                                                                    |                                                                                                    | Boundary Group Combination                                                                                  |   |  |  |  |
| 4 oving load Analysis                                                                                                    |                                                                                                    | Settlement P.C.Comb                                                                                         | _ |  |  |  |
| Time History/Response Spectrum/Eigenvalue Analysis                                                                                                    |                                                                                                    | Unchanged                                                                                                   |   |  |  |  |
| Pushover Analysis                                                                                                    |                                                                                                    | Unchanged                                                                                                   | = |  |  |  |
| Time History Nonlinear Static Analysis                                                                                                    |                                                                                                    | Unchanged                                                                                                   |   |  |  |  |
| Unlisted Analysis Types                                                                                                    |                                                                                                    | Unchanged                                                                                                   |   |  |  |  |
| 5                                                                                                    |                                                                                                    |                                                                                                    | • |  |  |  |
| I Constrain DOF associated with Specified Displacements/Settlements by Boundary Group Combinations                                                                                                    |                                                                                                    |                                                                                                    |   |  |  |  |
| Data Selection : Only Select the Data that Need to be Changed for Different Load Case       6         Remove Boundary Change Assignment to Load Cases/Analyses       0K                                            |                                                                                                    |                                                                                                    |   |  |  |  |

- 1. 選擇所有和support相關的資訊
- 2. 選擇所有永久性邊界條件群組
- 3. 將所有邊界條件群組組合取名,並點選Add/Replace
- 4. 選擇所有沉陷分析會使用到的邊界條件群組組合
- 5. 將 Constraining DOF associated with settlement 選項打勾
- 6. 點選 OK 已完成設置